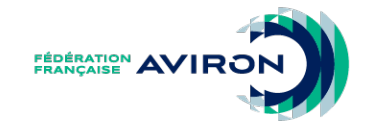

### MESSAGERIE FÉDÉRALE

@ffaviron.fr

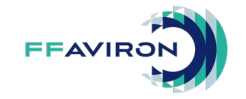

## **CONNEXION DEPUIS L'INTERFACE WEB**

#### Pour se connecter à l'interface web :

- Ouvrez votre navigateur.
- Saisissez l'adresse suivante : <u>mail.ffaviron.fr</u> (ou <u>outlook.office.com</u>).
- Entrez votre adresse mail fédérale comme nom d'utilisateur.
- Cliquez sur Suivant.
- Saisissez le mot de passe qui vous a été transmis.
- Validez en cliquant sur Se connecter.

| O                                      | utloo           | k       |
|----------------------------------------|-----------------|---------|
|                                        |                 |         |
|                                        |                 |         |
| Microsoft                              |                 |         |
| Se connecter<br>Continuer vers Outlook |                 |         |
| E-mail, téléphone ou ide               | entifiant Skype |         |
| Pas de compte ? Créez-                 | -en un !        |         |
| Votre compte n'est pas                 | accessible ?    |         |
|                                        | Retour          | Suivant |
|                                        |                 |         |

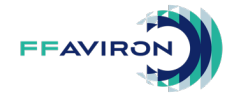

### **INTERFACE WEB OUTLOOK**

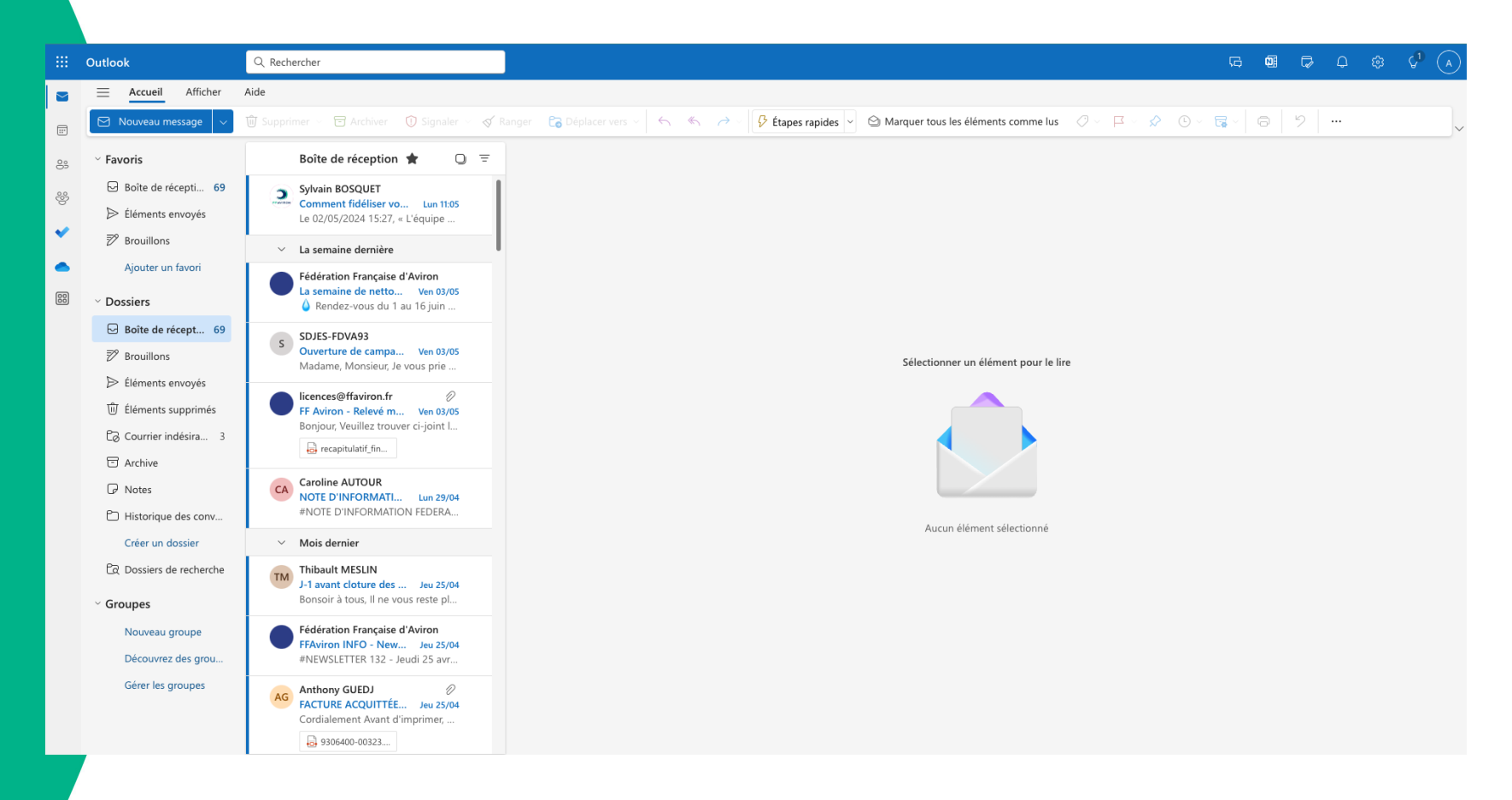

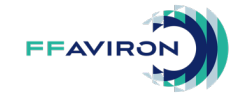

## MENU À GAUCHE

### Lanceur d'applications

Accès rapides aux applications, notamment à votre compte Microsoft 365 associé à votre adresse mail fédérale.

Courrier

Accès à votre messagerie fédérale.

Calendrier

Accès à votre calendrier.

Contacts

Accès à votre carnet d'adresses et au carnet d'adresses fédéral partagé et aux listes de distribution.

Groupes

Accès à vos groupes de travail.

To Do

Accès à vos listes de tâches.

OneDrive

Accès à votre espace de stockage en ligne (cloud).

Plus d'applications

Accès aux applications disponibles avec la licence Microsoft 365 liée à votre messagerie fédérale.

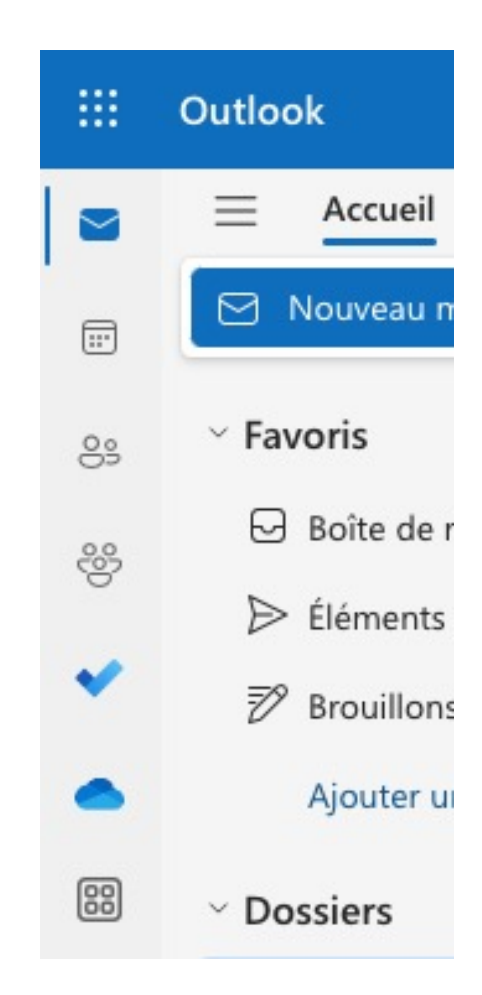

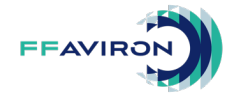

# MENU EN HAUT À DROITE

#### Discuter

Messagerie instantanée (utilisant Teams) avec les utilisateurs ayant un compte fédéral Microsoft 365.

Flux OneNote

Liste de notes.

Ma journée

Rappel des événements de votre calendrier et de vos tâches.

Notifications

Centre de notifications d'Outlook.

Paramètres

Accès aux paramètres Outlook. (Général, Courrier, Calendrier et Personnes)

Conseils

Conseils d'utilisation.

Compte

Accès aux paramètres de votre compte.

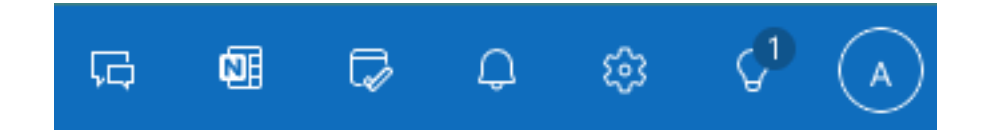